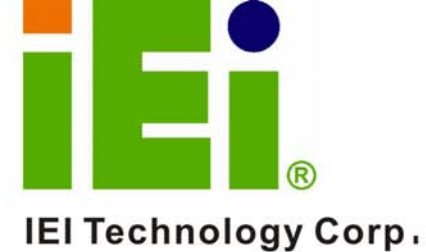

64410941-444310406930 hqmf3bq.sepat-antoin hqmf3bq.sepat-antoin hqmf3bq.sepat-antoin haller-antoinghaler haller-antoinghaler haller haller hal

ολ.Χαφθεροια φεργονιά αξληθεροίζαν, δράθθει που δρ Δετβί - σαναφτολίουθμο σθι

# **DM Industrial LCD Series**

9,402,4703,40636,400,495 446403,427456

DM-121G, DM-150G and DM-170G

# User Manual

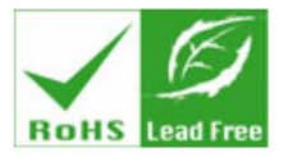

Rev. 1.0 July, 2006

ø

C

# **Revision History**

| Title                  | DM-170G Series LCD User Manual |               |
|------------------------|--------------------------------|---------------|
| <b>Revision Number</b> | Description                    | Date of Issue |
| 1.0                    | Initial release                | March 2006    |
|                        |                                |               |

# About This Manual

This document covers the description and installation instructions for the DM-170G series LCDs. The LCD monitors in this series are the 12.1 inch DM-121G, the 15 inch DM-150G and the 17 inch DM170G.

# **Copyright Notice**

This document is copyrighted 2006, by IEI Technology Corp. All rights are reserved. IEI Technology Corp. reserves the rights to alter the products described in this manual at any time without prior notice.

This document contains proprietary information protected by copyright. All rights are reserved. No part of this manual may be reproduced by any mechanical, electronic, or other means in any form without prior written permission of the manufacturer.

Information provided in this manual is intended to be accurate and reliable. However, IEI Technology Corp. assumes no responsibility for use of this manual, nor for any infringements upon the rights of third parties, which may result from such use.

# Trademarks

IBM PC is a registered trademark of International Business Machines Corporation. INTEL is a registered trademark of INTEL Corporation. AMI is registered trademarks of American Megatrends Inc. Other product names mentioned herein are used for identification purposes only and may be trademarks and/or registered trademarks of their respective owners.

# **Packing List**

Before you begin installing your LCD, please make sure that the following items have been shipped:

- 1 x DM-170G/150G/121G series industrial LCD.
- 1 x DM-170G series User Manual in PDF format.
- 1 x AC Power Cord (cable type determined by the shipped-to area).
- 1 x 46W AC power adapter (12V/3.8A)
- 1 x VAG cable (15-pin D-SUB male-to-male/180cm)
- 5 x round head screws
- 5 x flat head screws
- 5 x wire strain bands
- 1 x power cable for terminal block (an optional item for the "M" models).
- 1 x touch screen RS-232 cable/touch pen/driver CD-ROM (an optional item for the "T-R" models)
- 1 x Installation, Utility, and Driver CD.

The part numbers of these items are listed below:

| 32000-000002-RS        | AC Power Cable       | 1 |
|------------------------|----------------------|---|
| 32000-036200-RS        | VGA Cable            | 1 |
| 63UP0451E12P64L-000-RS | 45W AC Power Adapter | 1 |
| 44003-030062-RS        | Round Head Screw     | 5 |
| 44013-030041-RS        | Flat Head Screw      | 5 |
| 46004-000200-RS        | Wire Strain Band     | 5 |

Power Cable for Terminal32100-041000-RSBlock1OptionalTouch Screen RS-232 Cable /Touch Pen / Driver CDROM1Optional32000-000050-RSTouch Pen / Driver CDROM1OptionalIf any of these items are missing or damaged, you should contact your distributor or sales

representative immediately.

### **Configuration Options**

- Chassis coating/paint/color options
- Touch screen options
- RS-232 extension cable
- OSD extension wire cable
- Wall-mount bracket
- Replacement rubber gasket

# Safety Precautions

- 1. Prior to installing, moving, and modifying the LCD panel, be sure that the unit's power is turned off and the power cord is disconnected.
- Do not apply voltage levels that exceed the specified voltage range. Doing so will cause fire or an electrical shock.
- Electric shock can occur if the panel is opened. Do not drop or insert any objects into the ventilation openings of the LCD.
- Only qualified engineers from certified system integrators or VARs are allowed to make necessary functional modifications to the LCD, e.g., adding a touch screen. IEI offer the customization service on a pre-order basis.
- 5. For installations related to human safety, connect a separately installed mechanical switch instead of the LCD's power switch.
- 6. Designs with stand-alone and fault-tolerant hardware considerations should be implemented using the series models as a critical alarm or production line control.
- 7. If considerable amount of dust, water, or fluids entered the LCD, turn off the power supply immediately, unplug the power cord, and contact your vendor.
- Explosions may occur with installations in environments where flammable gases are present.

- 9. Special applications such as aviation/aerospace control, critical
- 10. Fault-tolerant and failsafe designs should be implemented with the use of the series models on transportation vehicles, ships, safety/security devices, or medical devices not related to life-support functionalities. Users/integrators should take the responsibility for implementations with adequate levels of reliability and safety.
- 11. Preventive designs should be implemented so as to avoid the communications faults between the LCD and the PC/workstation/terminals that controls it.

#### Precautions about Damages to the LCD

- 1. Do not drop the LCD against a hard surface. Doing so will damage the display.
- 2. Do not strike or exert excessive force onto the touch panel.
- 3. Touching the touch panel using a sharp object will damage the LCD panel.
- 4. Avoid environments exposed to direct sunlight, dust, or chemical vapors.
- The LCD is passively cooled. In no circumstances should the LCD operate with the openings obstructed by foreign objects. The ambient temperature of the installation site should be observed and controlled to avoid overheating the LCD.
- Condensation might form inside the LCD chassis if exposed to sudden changes in temperature.
- Carefully route the power cord so that people cannot step on it. Do not place anything over the power cord.
- 8. If the equipment should be left unused for an extended period of time, disconnect it from the power source to avoid damage by transient over-voltage.
- 9. If any of the following situations arises, get the equipment checked by service personnel:

#### The power cord or plug is damaged.

- Liquid has penetrated into the equipment.
- The equipment has been exposed to moisture.
- The equipment does not work properly, or you cannot get it to work according to the user manual.
- The equipment has been dropped and damaged.
- The equipment shows obvious signs of breakage.

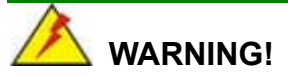

Any changes or modifications made to the equipment that are not expressly approved by the relevant standards authority could void your authority to operate the equipment.

# Additional Information and Assistance

### Maintain and Cleaning

You need to note the following precautions before you begin to clean the LCD. When you clean any single part or component of the computer, please read and understand the details below fully.

- 1. Never spray or squirt liquids directly onto any computer component. If you need to clean the device, please rub it with a piece of dry and soft cloth or a slightly moistened cloth with the exterior casing.
- 2. The interior of the LCD does not require cleaning. Keep fluids away from the LCD and the interior of it.
- 3. Be cautious of the tiny removable components when you use a vacuum cleaner to absorb the dirt on the floor.
- 4. Turn the system off before you start to clean up the LCD.
- Never drop any tiny objects through the openings of the LCD or get circuit board damp or wet.
- 6. Be cautious of all kinds of cleaning solvents or chemicals when you use it for the sake of cleaning. Some individuals may be allergic to the ingredients.
- 7. Avoid any food, drink or cigarette around the LCD.

#### **Cleaning Tools**

Although many companies have created products to help improve the process of cleaning your computer and peripherals, users can also use household items to clean their computers and peripherals. Below is a list of items you may need or want to use while cleaning your computer or computer peripherals.

Please keep in mind that some components in your computer may only be cleaned using a product designed for cleaning that component, if this is the case it will be mentioned in the cleaning tips.

*Cloth* - A piece of cloth is the best tool to use when rubbing up a component. Although paper towels or tissues can be used on most hardware as well, we still recommend you to rub it with a piece of cloth.

*Water or rubbing alcohol* – You may moisten a piece of cloth a bit with some water or rubbing alcohol and rub it on the computer.

Unknown solvents may be harmful to the plastics parts.

*Vacuum cleaner* - Absorb the dust, dirt, hair, cigarette particles, and other particles out of a computer can be one of the best methods of cleaning a computer. Over time these items can restrict the airflow in a computer and cause circuitry to corrode.

**Cotton swabs** - Cotton swaps moistened with rubbing alcohol or water are excellent tools for wiping hard to reach areas in your keyboard, mouse, and other locations.

Foam swabs - Whenever possible it is better to use lint free swabs such as foam swabs.

# **ESD** Precautions

Observe all conventional anti-ESD methods while handling the components contained within the LCD should the need arises for adding a functionality. The use of a grounded wrist strap and an anti-static work pad is recommended. Avoid dust and debris or other static-accumulating materials in your work area.

# **Conventions Used in This Manual**

### Naming

From this point on and throughout the rest of this manual, the DM-170G series is referred to as simply the "LCD."

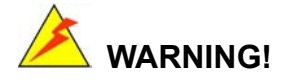

Warnings appear where overlooked details may cause damage to the equipment or result in personal injury. Warnings should be taken seriously. Warnings are easy to recognize. The word "warning" is written as "**WARNING**," both capitalized and bold and is followed by text in italics. The italicized text is the warning message.

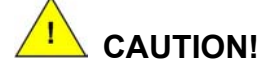

Cautionary messages should also be heeded to help you reduce the chance of losing data or damaging the system. Cautions are easy to recognize. The word "caution" is written as "**CAUTION**," both capitalized and bold and is followed by text in italics. The italicized text is the cautionary message.

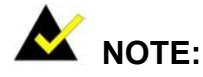

These messages inform the reader of essential but non-critical information. These messages should be read carefully as any directions or instructions contained therein can help you avoid making mistakes. Notes are easy to recognize. The word "note" is written as "**NOTE**," both capitalized and bold and is followed by text in italics. The italicized text is the cautionary message.

#### Lists

**Bulleted Lists:** Bulleted lists are statements of non-sequential facts that can be read in any order. Each statement is preceded by a round black dot "•" or bullets in other shapes.

Numbered Lists: Numbered lists describe sequential steps you should follow in order.

# Table of Contents

| REVISION          | I HISTORY                            | 2  |
|-------------------|--------------------------------------|----|
| ABOUT THIS MANUAL |                                      |    |
| COPYRIG           | HT NOTICE                            | 2  |
| TRADEMA           | ARKS                                 | 3  |
| PACKING           | LIST                                 | 3  |
| Configura         | ation Options                        | 4  |
| SAFETY F          | PRECAUTIONS                          | 4  |
| ADDITION          | IAL INFORMATION AND ASSISTANCE       | 6  |
|                   | Maintain and Cleaning                | 6  |
|                   | Cleaning Tools                       | 7  |
| ESD PRE           | CAUTIONS                             | 7  |
| CONVENT           | FIONS USED IN THIS MANUAL            | 8  |
| TABLE OF          | CONTENTS                             | 9  |
| CONTACT           |                                      | 11 |
| CHAPTER           | 1 GENERAL INFORMATION                | 12 |
| 1.1 Intr          | roduction                            | 13 |
| 1.2 Ser           | ries Model Variations                | 15 |
| 1.3 Spe           | ecifications                         | 16 |
| 1.3.1             | Hardware Specifications              | 16 |
| 1.3.2             | LCD Display Specifications           | 18 |
| 1.3.3             | Optional Touch Screen Specifications | 22 |
| 1.3.4             | Optional Mounting Kits               | 23 |
| 1.3.5             | Power Adapter                        | 23 |
| 1.4 Pro           | oduct Dimensions                     | 24 |
| CHAPTER           | 2 INSTALLATION                       | 26 |
| 2.2 LC            | D Installation                       | 28 |
| 2.2.1             | LCD without a Touch Screen           | 28 |
| 2.2.2             | LCD with a Touch Screen              | 29 |
| 2.3 Par           | nel Mounting                         | 31 |

| 2.4    | Arm Mounting               | 3 |
|--------|----------------------------|---|
| 2.5    | Wall Mounting 3            | 4 |
| 2.6    | Rack Mounting              | 6 |
| 2.7    | Cabling                    | 8 |
| Powe   | r Supply Terminals         | 8 |
| Cable  | e Tie Attachment           | 8 |
| СНАРТ  | ER 3 OSD CONTROLS4         | 1 |
| 3.1 Us | ser Mode OSD Structure4    | 2 |
| Using  | g the OSD                  | 4 |
| СНАРТ  | ER 4 SOFTWARE DRIVERS4     | 9 |
| Touch  | n Panel Driver             | 0 |
| APPEN  | IDIX A ACCESSORIES5        | 8 |
| APPEN  | IDIX B GASKET REPLACEMENT6 | 0 |

# **Contact Information**

## IEI TECHNOLOGY CORP.

6F, No.29, Chung-hsing Rd., Sijhih City, Taipei Hsien 221, Taiwan

Tel: +886-2-8691-6798

Fax: +886-2-6616-0030

E-mail: sales@iei.com.tw

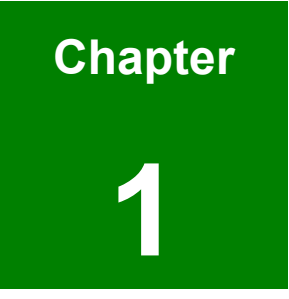

# **General Information**

# 1.1 Introduction

The DM-170G series is the latest member of IEI's line of sophisticated LCD designs, and it has been improved to be RoHS compliant.

The DM-170G series is equipped with a 12.1/15/17 inch TFT type color LCD. With exceptional brightness and wide-view-angles, and fast response performance, the series is ideal for a wide range of applications.

The DM-170G supports resolutions up to  $1280(H) \times 1024(V)$  pixels with 260,000 colors. For resolutions of other models, please refer to the following discussions.

The DM-170G series is designed to fit Industrial automation or any applications that require minimum installation space and flexible configuration. The flat front panel provides IP 65 protection which effectively ward off dust and water.

Flexible analog or DVI-D interfaces are provided for ease of connection with a management computer. Resistive or capacitive types of touch panels are provided as ordering options. If remote/non-attentive control is preferred, RS-232 or USB interfaces can be applied using customized adapter cables.

The DM-170G series does not restrict itself to the automation applications. Applicable solutions include the following:

- Digital Surveillance
  - Digital surveillance
  - X-ray imaging terminal
  - Bedside entertainment
  - Multimedia advertising platform
- General Computing
  - Computer-based testing center
  - General purpose information system
  - Mobile nursing station
  - Interactive education uses

- Automation & Control
  - Plant environment monitoring
  - Factory automation HMI terminal
  - Shop-floor/MES control
- Self-service Kiosk
  - Full-service receptionist kiosk
  - Hospital self-registrating terminal
  - Interactive photo kiosk
  - Video rental kiosk
  - Self-service POS terminal

### **DM-170G Series Comparison Chart**

| Model                              | DM-121G             | DM-150G             | DM-170G             |
|------------------------------------|---------------------|---------------------|---------------------|
| LCD Size                           | 12.1"               | 15"                 | 17"                 |
| Input Interface                    | VGA + DVI-D         | VGA + DVI-D         | VGA + DVI-D         |
| Max. Resolution                    | 800X600             | 1024X768            | 1280X1024           |
| Brightness<br>(cd/M <sup>2</sup> ) | 400                 | 350                 | 300                 |
| Contrast                           | 500:1               | 400:1               | 500:1               |
| Color                              | 262K                | 262K                | 16.2M               |
| Pixel Pitch (mm)                   | 0.3075              | 0.297               | 0.264               |
| Front Frame                        | Aluminum            | Aluminum            | Aluminum            |
| Chassis                            | Heavy-duty steel    | Heavy-duty steel    | Heavy-duty steel    |
| View Angle (H/V)                   | 140/110             | 120/100             | 140/130             |
| Power Adapter                      | 45W                 | 45W                 | 45W                 |
| OSD Functions                      | Yes                 | Yes                 | Yes                 |
| Mounting<br>Methods                | Wall/Panel/Rack/Arm | Wall/Panel/Rack/Arm | Wall/Panel/Rack/Arm |
| Color of Standard<br>Models        | Silver              | Silver              | Silver              |
| Dimensions                         | 340 x 260 x 58      | 410 x 309 x65.1     | 452 x 356 x 65.2    |

| (WxHxD) mm                    |         |         |         |
|-------------------------------|---------|---------|---------|
| Operating<br>Temperature (°C) | 0 to 50 | 0 to 50 | 0 to 50 |
| IP Level                      | IP 65   | IP 65   | IP 65   |

 Table 1-1:
 Series Models Comparison Chart

# 1.2 Series Model Variations

| 12.1" LCD                                                                                         |                                                                                                    |
|---------------------------------------------------------------------------------------------------|----------------------------------------------------------------------------------------------------|
| <b>DM-121GS:</b><br>12.1" LCD Monitor, Aluminum Front,<br>Silver Color                            | <b>DM-121GMS:</b><br>12.1" LCD Monitor, Aluminum Front,<br>Silver Color, 9~36V DC input                        |
| <b>DM-121GS/T-R:</b><br>12.1" LCD Monitor, Aluminum Front,<br>Silver Color, w/ 12.1" Touch Screen | DM-121GMS/T-R:<br>12.1" LCD Monitor, Aluminum Front,<br>Silver Color, w/ 12.1" Touch Screen,<br>9~36V DC input |
| 15" LCD                                                                                           |                                                                                                    |
| <b>DM-150GS</b> :<br>15" LCD Monitor, Aluminum Front, Silver<br>Color                             | <b>DM-150GMS:</b><br>15" LCD Monitor, Aluminum Front, Silver<br>Color, 9~36V DC input                          |
| <b>DM-150GS/T-R:</b><br>15" LCD Monitor, Aluminum Front, Silver<br>Color, w/ 15" Touch Screen     | DM-150GMS/T-R:<br>15" LCD Monitor, Aluminum Front, Silver<br>Color, w/ 15" Touch Screen, 9~36V DC<br>input     |
| 17" LCD                                                                                           |                                                                                                    |
| <b>DM-170GS:</b><br>17" LCD Monitor, Aluminum Front, Silver<br>Color                              | <b>DM-170GMS:</b><br>17" LCD Monitor, Aluminum Front, Silver<br>Color, 9~36V DC input                          |
| <b>DM-170GS/T-R:</b><br>17" LCD Monitor, Aluminum Front, Silver<br>Color, w/ 17" Touch Screen     | DM-170GMS/T-R:<br>17" LCD Monitor, Aluminum Front, Silver<br>Color, w/ 17" Touch Screen, 9~36V DC<br>input     |

# 1.3 Specifications

# 1.3.1 Hardware Specifications

In order to properly setup an LCD, it is recommended that you take a glimpse of the product specifications below before you proceed with installation.

| Front Panel Build<br>Material | Id Aluminum with Chromate conversion coating or painted/coated per customer's request                          |  |
|-------------------------------|----------------------------------------------------------------------------------------------------|--|
| Construction<br>Chassis       | Robust steel SECC t=1.2mm for demanding shock and vibration requirements                                       |  |
|                               | 17", 15", or 12.1" high brightness TFT LCD                                                                     |  |
|                               | 12.1": Toshiba LTD 12C30S/AUOG121SN01                                                                          |  |
| LCD Display Type              | 15": AUO G150XG01                                                                                              |  |
|                               | 17": AUO M170EG01 V8                                                                                           |  |
| Display Resolution            | 17" LCD: 1280X1024<br>15" LCD: 1024X768<br>12.1" LCD: 800X600                                                  |  |
| Display Interface             | Analog VGA or DVI-D                                                                                            |  |
| Brightness                    | 300 cd/m <sup>2</sup> high brightness for industrial or out-door applications                                  |  |
| Front Control                 | OSD function keys                                                                                              |  |
| AD Board                      | 17" and 15": AV-5200/5300; 12.1": AV-9261/AV5300                                                               |  |
| Power Supply                  | 45W adapter for 90-264 VAC power input;<br>DC 9-36V input is supported via terminal block options (GMS models) |  |
| Mounting Options              | Wall, panel, swing arm, rack, or desktop-stand options with specific accessories;                              |  |
|                               | Pre-drilled panel-mounting holes and 75/100mm interface pads for swing-arm mounting (VESA standard)            |  |
| Touch Screen<br>Options       | 3M or PanJit 5-wire or 8-wire options                                                                          |  |
| Operating<br>Temperature      | 0 to 50°C                                                                                                    |  |
| Related Humidity              | 5 to 85%                                                                                                    |  |
| Vibration                     | 5-17Hz, 0.1" double amplitude displacement.<br>17-640Hz, 1.5G acceleration peak to peak.                       |  |

| Shock                         | 10G (1/2 sine, 11msec)                                                                     |
|-------------------------------|--------------------------------------------------------------------------------------------|
| Color                         | Beige (Pantone 413C or any specified paint color)                                          |
| Dimensions                    | 17" LCD: $452(W) \ge 356(H) \ge 65$ (D) mm; see the dimensions in the following discussion |
| Protection                    | IP-65                                                                                      |
| Environmental<br>Friendliness | RoHS compliant                                                                             |
| Ventilation                   | Natural cooling air circulation                                                            |

 Table 1-2:
 General Hardware Specifications

# 1.3.2 LCD Display Specifications

## 12.1" LCD (AUO):

| Size                            | 12.1"            |
|---------------------------------|------------------|
| Model                           | G121SN01         |
| Resolution (pixel)              | SVGA (800 x 600) |
| Active Area (mm)                | 246.0 x 184.5    |
| Pixel Pitch (mm)                | 0.307            |
| Mode                            | TN               |
| Number of Colors                | 262К             |
| Color Saturation (NTSC%)        | 55               |
| View Angle (H/V)                | 150/110          |
| Brightness (cd/m <sup>2</sup> ) | 400              |
| Contrast Ratio                  | 500:1            |
| Response Time (ms at 25°C)      | 35               |
| Power Consumption (W)           | 7.3              |
| Interface                       | 1ch LVDS         |
| Supply Voltage (V)              | 3.3              |
| Backlight                       | 2 CCFL           |
| Lamp Life (hrs)                 | 50,000           |

Table 1-3: 12.1" Display Specifications

# 12.1" LCD (Toshiba):

| Size                            | 12.1"                  |
|---------------------------------|------------------------|
| Model                           | LTD121C30S             |
| Resolution (pixel)              | SVGA (800 x 600)       |
| Pixel Pitch (mm)                | 0.297                  |
| Number of Colors                | 262K (18 bits)         |
| View Angle (H/V)                | R/L: 70/70; U/D: 55/70 |
| Brightness (cd/m <sup>2</sup> ) | 350                    |
| Storage Temperature             | -20 to 80°C            |
| Lamp Life (hrs)                 | 50,000                 |

Table 1-4: 15" Display Specifications

# 15" LCD (AUO):

| Size                            | 15"              |
|---------------------------------|------------------|
| Model                           | G150XG01         |
| Resolution (pixel)              | XGA (1024 x 768) |
| Active Area (mm)                | 304.1 x 228.1    |
| Pixel Pitch (mm)                | 0.297            |
| Mode                            | TN               |
| Number of Colors                | 262K             |
| Color Saturation (NTSC%)        | 60               |
| View Angle (H/V)                | 130/120          |
| Brightness (cd/m <sup>2</sup> ) | 350              |
| Contrast Ratio                  | 500:1            |
| Response Time (ms at 25°C)      | 12               |
| Power Consumption (W)           | 11.5             |
| Interface                       | 1ch LVDS         |
| Supply Voltage (V)              | 3.3              |
| Backlight                       | 2 CCFL           |
| Lamp Life (hrs)                 | 50,000           |

Table 1-5: 15" Display Specifications

## 17" LCD (AUO):

| Size                            | 17"                |
|---------------------------------|--------------------|
| Model                           | M170EG01 V8        |
| Resolution (pixel)              | SXGA (1280 x 1024) |
| Aspect Ratio                    | 5:4                |
| Active Area (mm)                | 337.9 x 270.3      |
| Pixel Pitch (mm)                | 0.264              |
| Mode                            | TN                 |
| Number of Colors                | 16.2M              |
| Color Saturation (NTSC%)        | 72                 |
| View Angle (H/V)                | 140/130            |
| Brightness (cd/m <sup>2</sup> ) | 300                |
| Contrast Ratio                  | 500:1              |
| Response Time (ms at 25°C)      | 8                  |
| Power Consumption (W)           | 25.8               |
| Interface                       | 2ch LVDS           |
| Supply Voltage (V)              | 5                  |
| Backlight                       | 4 CCFL             |

Table 1-6: 17" Display Specifications

| Model                       | PanJit S121F2/S150F5/S171E1 series                                                                                                    |  |
|-----------------------------|----------------------------------------------------------------------------------------------------|--|
| Туре                        | Analog resistive 5-wire or 8-wire                                                                                                    |  |
| Resolution                  | 4096 x 4096 dpi based on controller resolution                                                                                                    |  |
| Position Accuracy           | Less than 1.5%                                                                                                    |  |
| Light Transmission          | Anti-glare type: 78% to 90%                                                                                                    |  |
| Input Method                | Finger, Stylus, or gloved hand                                                                                                    |  |
| Temperature<br>(typical)    | Operating: -10 to 60°C (8-wire: -40 to 85°C)<br>Storage: -20 to 70°C (8-wire: -40 to 85°C)                                                                                     |  |
| Surface Hardness            | 3H and above per JIS K5400                                                                                                    |  |
| Electrostatic<br>Protection | Touch panel: 30KV (Contact/Air)<br>Controller: 20KV (Contact/Air)                                                                                                    |  |
| Life                        | Hitting: more than 10 million hits for 5-wire models<br>Drawing: more 300K alphabets for 5-wire models                                                                         |  |
| Supported OSes              | Windows XP/XP embedded, Windows 2000, Windows ME,<br>Windows 98SE, Windows CE.Net 4.2 (x86 and ARM), WHQL<br>certified, Linux Fedora Core I/II, Mandrake 10.0/10.1, RedHat 9.0 |  |

# 1.3.3 Optional Touch Screen Specifications

 Table 1-7:
 Optional Touch Screen Specifications

# 1.3.4 Optional Mounting Kits

| Model     | Description                                        |
|-----------|----------------------------------------------------|
| РК-120М,  | 12", 15", 17" Monitor panel mounting kits          |
| PK-150M   |                                                    |
| PK-170M   |                                                    |
| WK-120MS  | 12", 15", 17" Monitor wall mount kit, silver color |
| WK-150MS  |                                                    |
| WK-170MS  |                                                    |
| RK-121    | 12", 15", 17" Monitor rack mount kit               |
| RK-150    |                                                    |
| RK-170    |                                                    |
| ARM-11    | Monitor arm loading capacity up to 6kg / 14kg      |
| ARM-31    |                                                    |
| STAND-100 | Monitor stand up to 8kg                            |

Table 1-8: Optional Mounting Kits

# 1.3.5 Power Adapter

| General Descript            | ion:                           |  |  |
|-----------------------------|--------------------------------|--|--|
| 45 Watt AC/DC               | 45 Watt AC/DC Adapter          |  |  |
| Universal Input             | 90 to 264 VAC                  |  |  |
| EMI Meets FCC               | CISPR 22 Class B               |  |  |
| MTBF 165Khrs                |                                |  |  |
| Limited Power S             | Source                         |  |  |
|                             |                                |  |  |
| Input Specificatio          | ns:                            |  |  |
| Input Voltage<br>Range      | 90-264VAC                      |  |  |
| Input Frequency             | 47-63 Hz                       |  |  |
| Inrush Current              | 40A max. (Cold Start)          |  |  |
| General Specifica           | ations:                        |  |  |
| Hold-up Time                | ime 10mS typical               |  |  |
| Leakage Current             | akage Current 0.5mA max.       |  |  |
| Short Circuit<br>Protection | Continuous                     |  |  |
| Over-voltage<br>Protection  | Over-voltage Yes<br>Protection |  |  |

| Continuous<br>Output Power          | 45W max. |
|-------------------------------------|----------|
| Hi-pot Isolation:<br>Input / Output | 4242VDC  |

 Table 1-9:
 Power Adapter Specifications

# 1.3 **Product Dimensions**

| Series Dimensions: |                                                                                            |
|--------------------|--------------------------------------------------------------------------------------------|
| 12.1" LCD          | Cabinet: 310(W) x 230(H) x 50(D) mm<br>Front panel: 340(W) x 260(H) x 8(D) mm              |
| 15" LCD            | Cabinet: 383.6(W) x 282.6(H) x 55.10(D) (mm)<br>Front panel: 410.0(W) x 309(H) x 9(D) (mm) |
| 17" LCD            | Cabinet: 422(W) x 328(H) x 55.2(D) mm<br>Front panel: 452(W) x 356(H) x 9(D) mm            |

**Table 1-10: Product Series Dimensions** 

## 12.1" LCD Dimension Drawing:

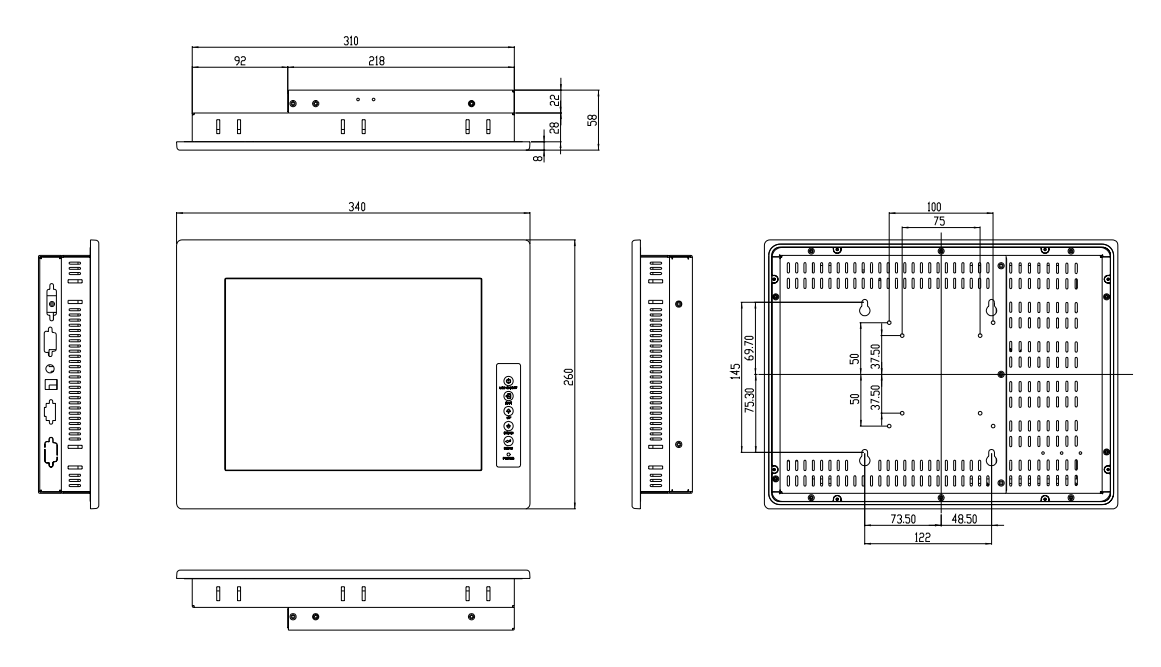

Figure 1-1: DM-170G Series Front Panel 12.1" LCD Dimensions

## 15" LCD Dimension Drawing:

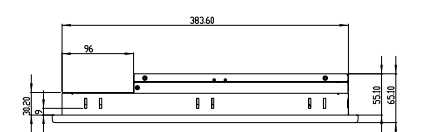

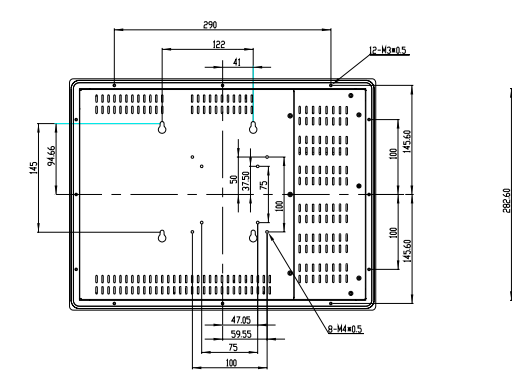

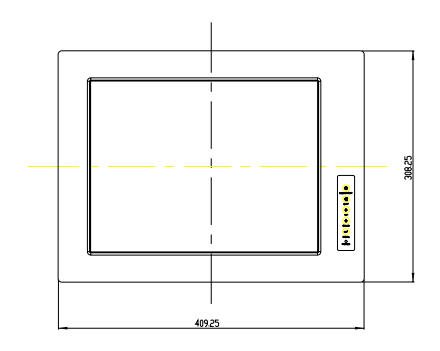

Figure 1-2: 15" LCD Dimensions

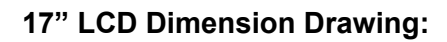

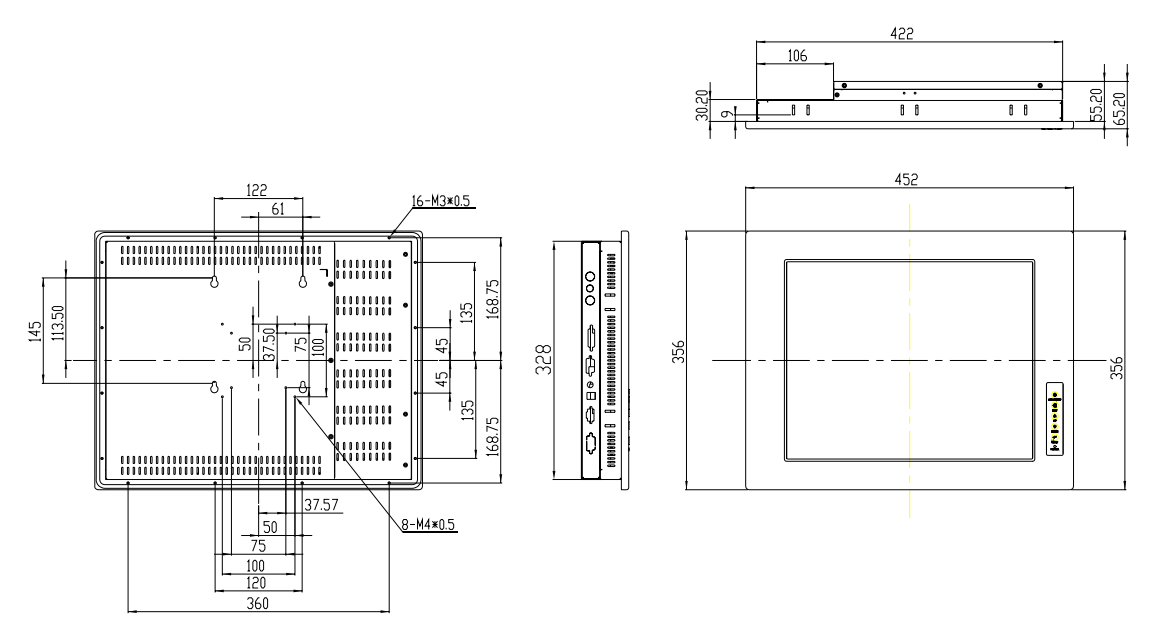

Figure 1-3: 17" LCD Dimensions

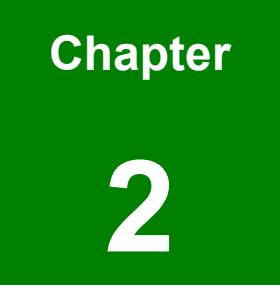

# Installation

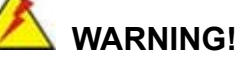

- The DM-170G series LCD must be installed and operated only by trained and qualified personal. Maintenance, upgrade, or repair on the open device may only be RMA'ed or carried out by qualified personnel who are familiar with the associated dangers.
- Since the device may weigh up to 10 kg (not including a swing arm or accessories of the like), it is advisable to have another person assist in the installation.
- Make sure there is sufficient air circulation around the device when installing the LCD.
- The openings for cooling on the device (on upper and back-end side) must not be obstructed by objects or the like. If the ventilation holes are blocked, this can cause an overheating of the PC. At least 5 cm of space free around the unit should be available to prevent the device from possibly overheating!
- The LCD should be properly grounded. The voltage feeds must not be overloaded. Adjust the cabling and provide external overcharge protection as noted by the electrical values indicated on the short description label attached to the back of the LCD.
- Before the LCD is disassembled we strongly recommended that you should shut down the system and unplug the power cord. Electric shock and personal injury might occur if you access the main board inside the LCD while the power cord is still attached.

# 2.2 LCD Installation

The Touch Panel functionality comes as an optional implementation to the DM-170G LCD. The LCD panel connects to the host system's VGA interface via the included VGA cable or a separately purchased DVI cable to a VTA card that features DVI connectivity.

## 2.2.1 LCD without a Touch Screen

#### Connection

- **Step 1.** Connect the graphics card to the VGA or DVI-D signal input port on the rear panel.
- **Step 2.** Connect the +12V DC jack or the DC power source to the terminal block.

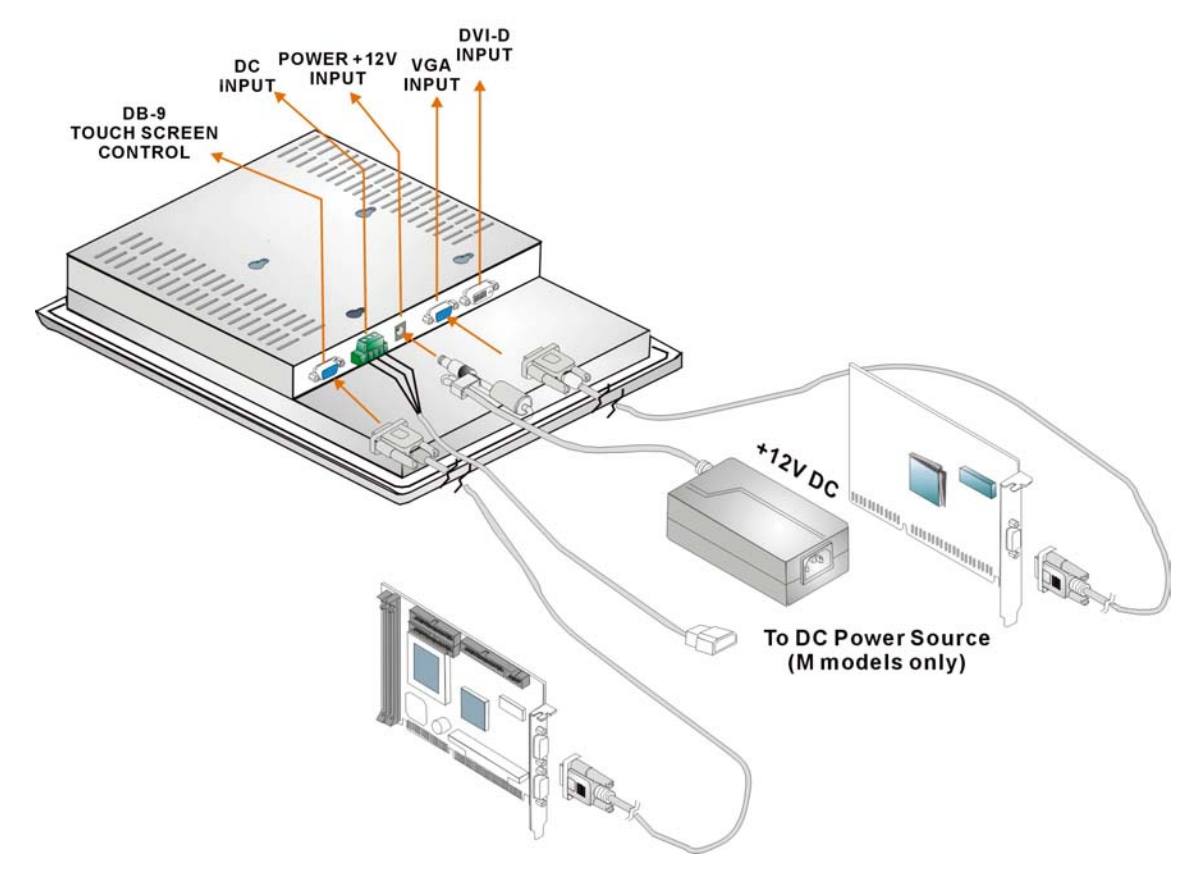

Figure 2-1: Connection w/o Touch Screen

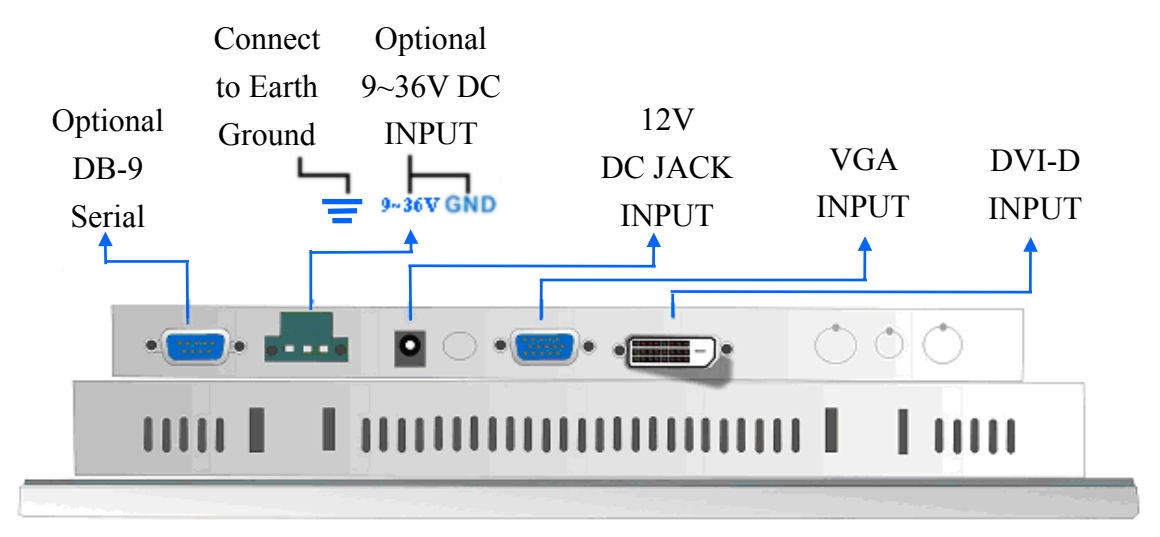

Figure 2-2: Rear Panel Interfaces

## 2.2.2 LCD with a Touch Screen

### Connection

- Step 1. Connect the CPU card to the RS-232 port on the rear panel (the "GMS" models).
- **Step 2.** Install the drivers for managing the touch screen from the utility CD shipped with the system.

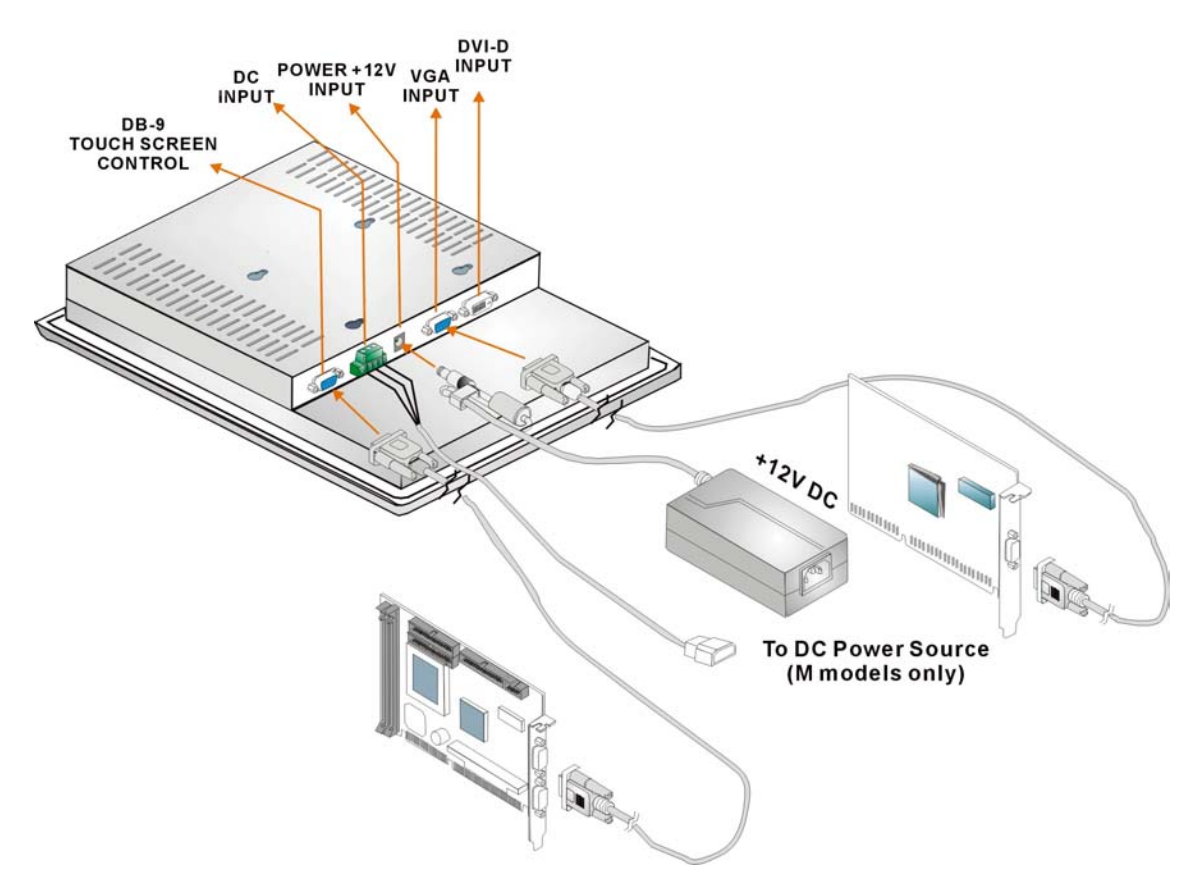

Figure 2-3: Connection w/ Touch Screen

## 2.3 Panel Mounting

Before panel mounting the LCD, a hole must be cut in the panel. Care should be taken with the cut-out dimensions. Cut-out dimensions are shown in the table below and the cut-out panel is shown in the following diagram.

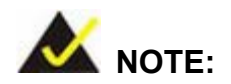

The thickness of the flat panel should not exceed 6mm

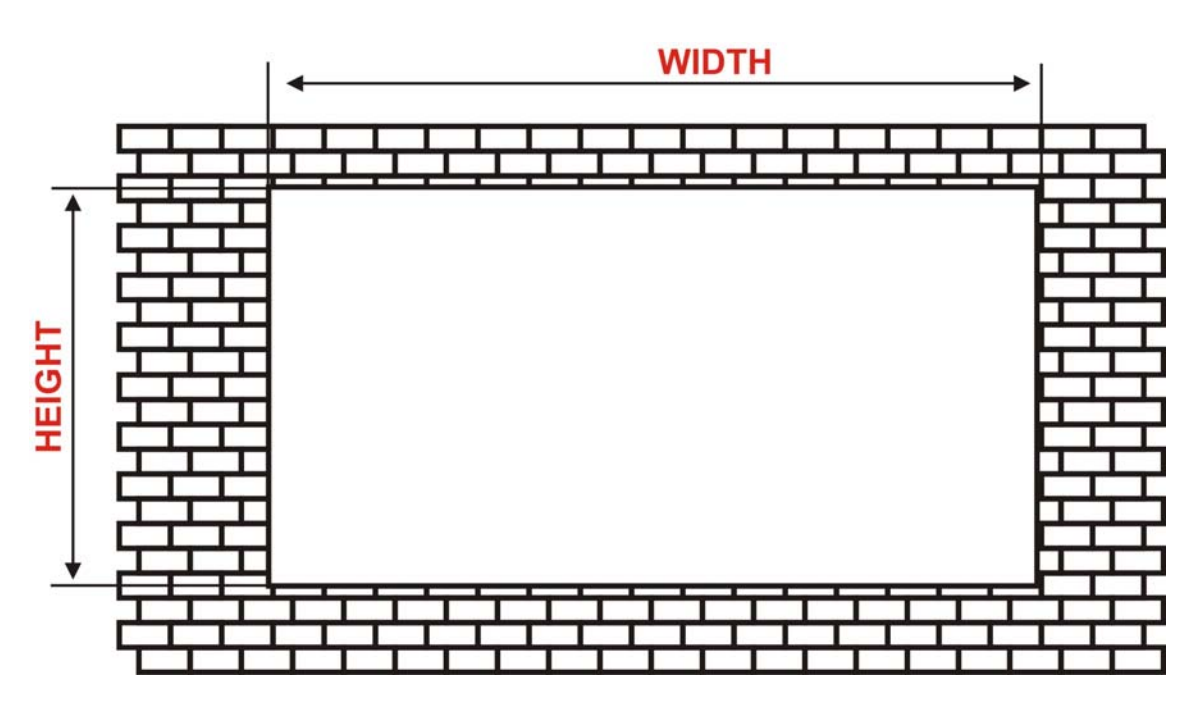

Figure 2-4: Cut-out Panel

| Model   | Width   | Height  |
|---------|---------|---------|
| DM-121G | 310.0mm | 230.0mm |
| DM-150G | 421.5mm | 328.0mm |
| DM-170G | 383.6mm | 280.4mm |

 Table 1-11:
 Panel Cut-out Dimensions

To mount the LCD into a panel, please follow the steps below.

- **Step 1.** Place the LCD into the panel.
- **Step 2.** Fasten the LCD into the panel using four supporters as diagrammed below.

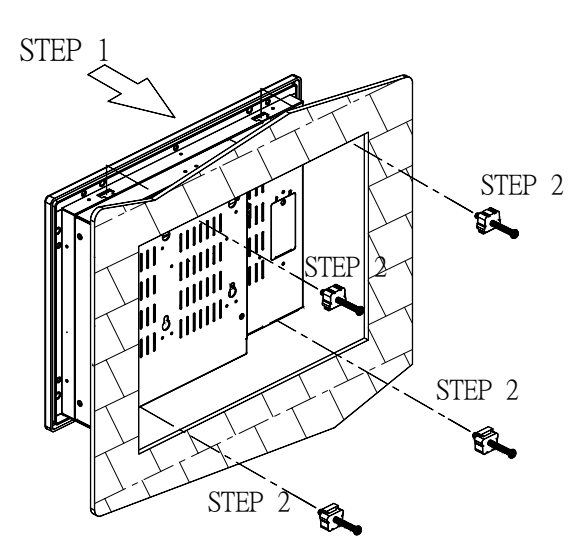

Figure 2-5: Panel Mounting

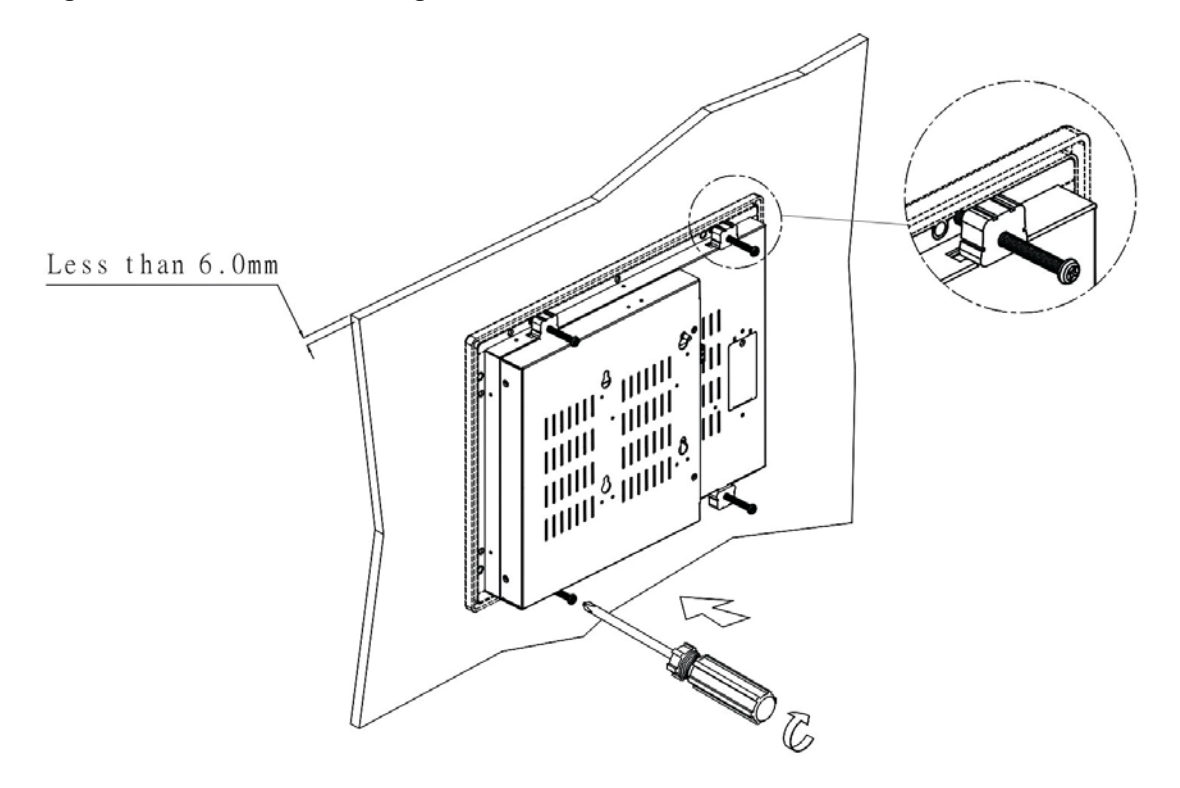

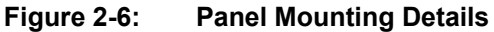

# 2.4 Arm Mounting

The DM-170S series is not only suitable for panel and wall mounting but also ideal for arm mounting with a 75/100mm VESA standard mounting positions.

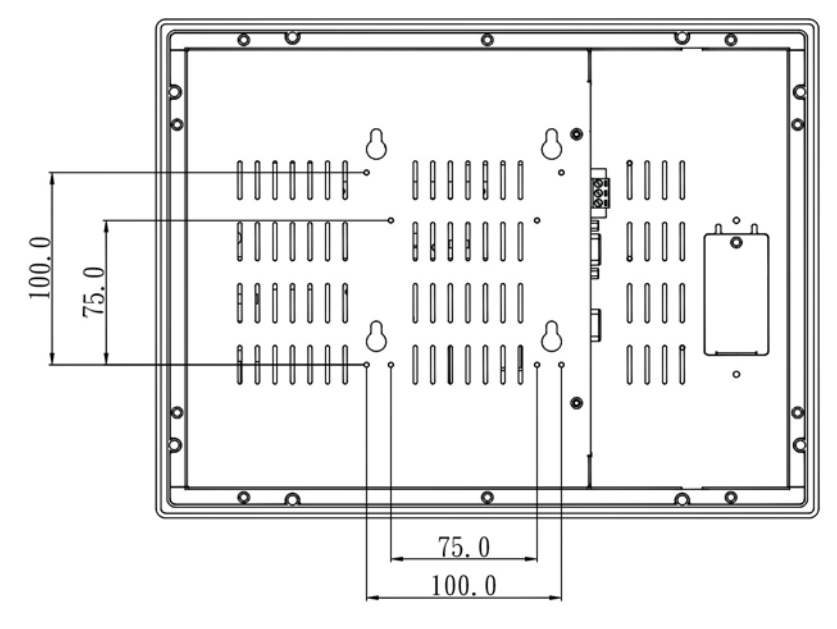

Figure 2-7: VESA Standard Holes

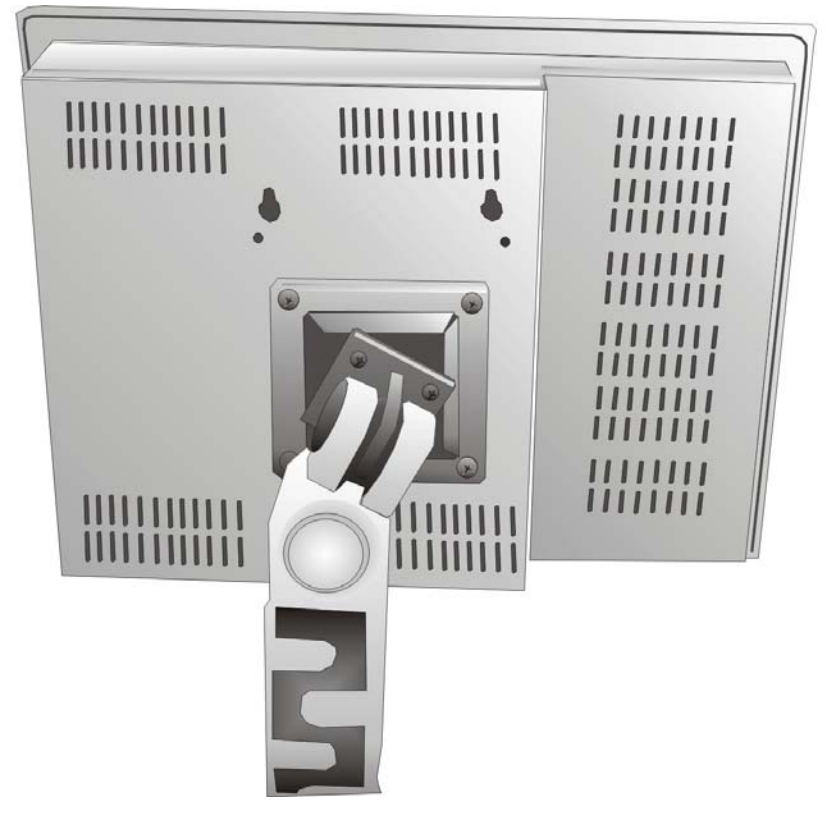

Figure 2-8: Exemplary Swing-arm Installation

## 2.5 Wall Mounting

The DM-170G series can be mounted on wall with the help of wall-mounting holders. Holes should be drilled on the wall according to the diagrams below.

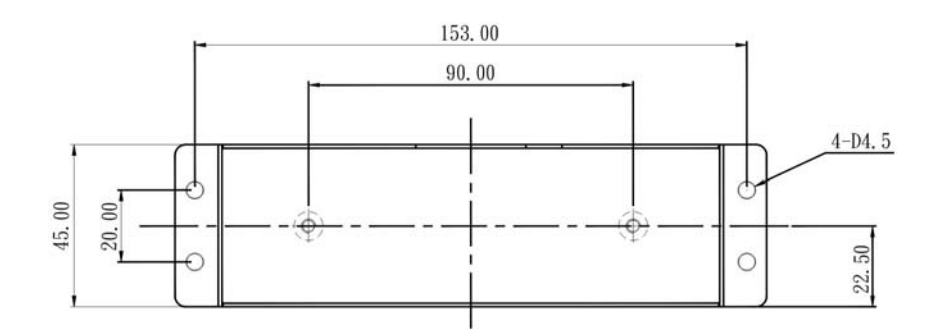

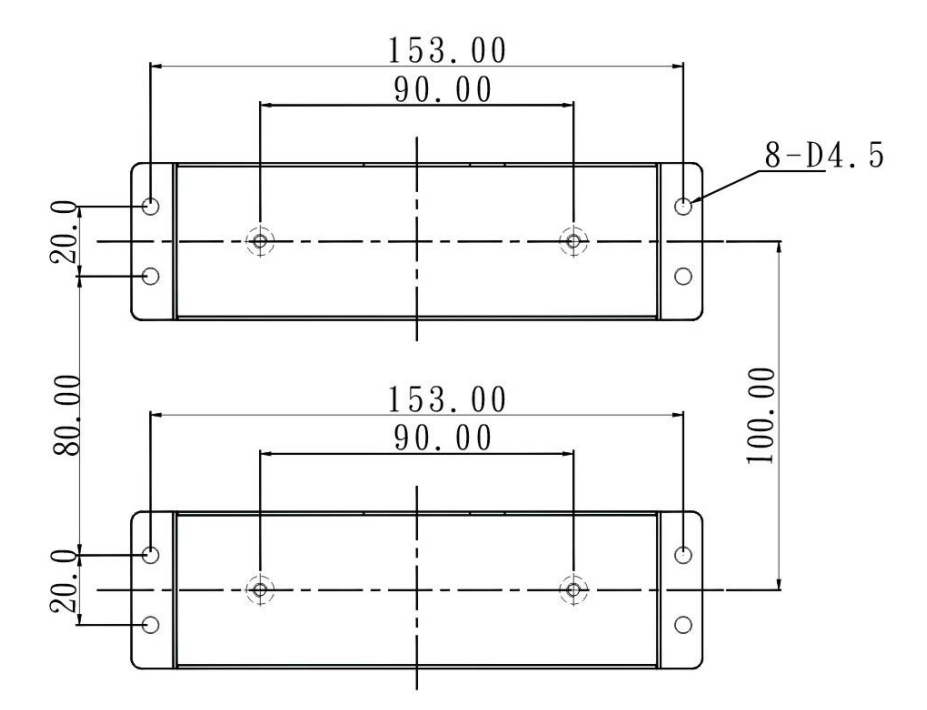

Figure 2-9: Wall-mounting Holder Dimensions and Hole Positions

#### Mounting Steps:

- Step 1. Fasten the two wall-mount brackets to the wall each with four screws.
- Step 2. Fasten the four screw bolts to the wall-mount brackets as shown below.

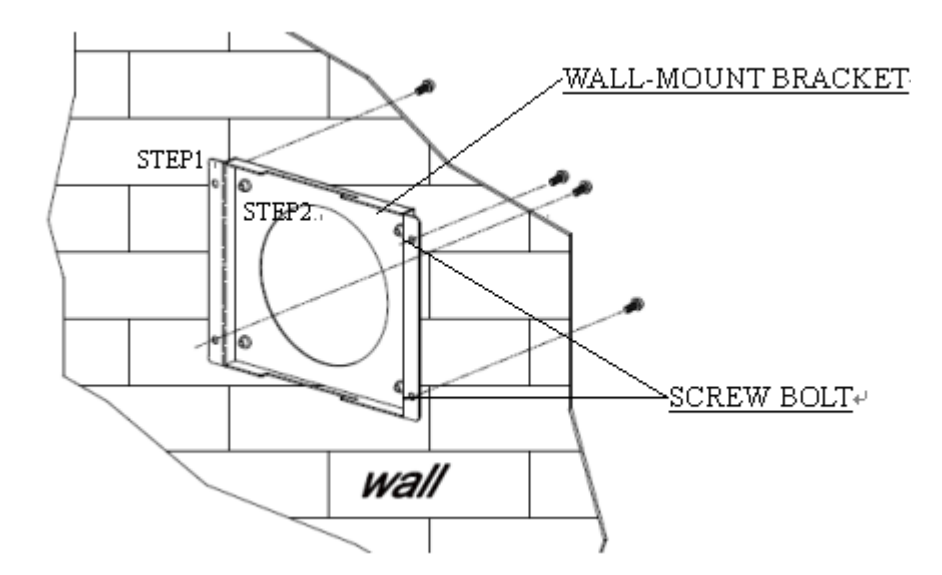

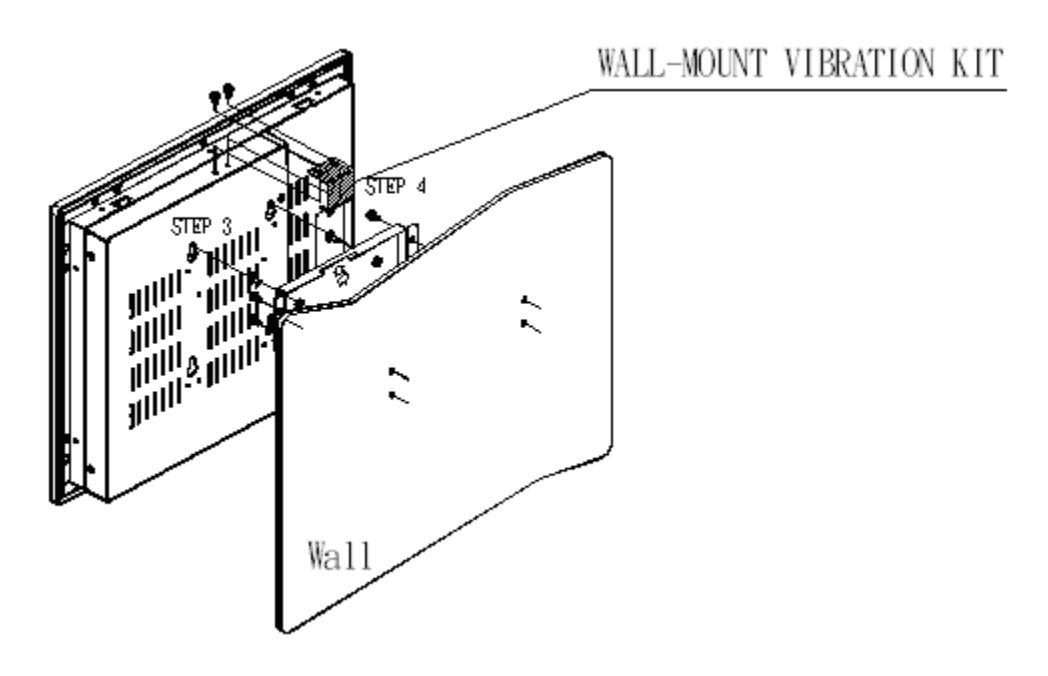

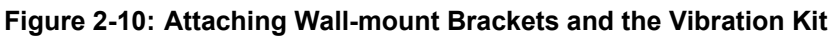

Step 3. Hang the LCD onto the wall.

Step 4. Fasten the wall-mount vibration stopper to the top.

## 2.6 Rack Mounting

The DM-170G series can be integrated into industry standard 19" rack cabinets using optional rack-mount kits. The dimensions of the rack-mount kit for a 12.1" LCD is shown below. All series models using each specific rack-mounting kit can fit into 19" rack cabinets.

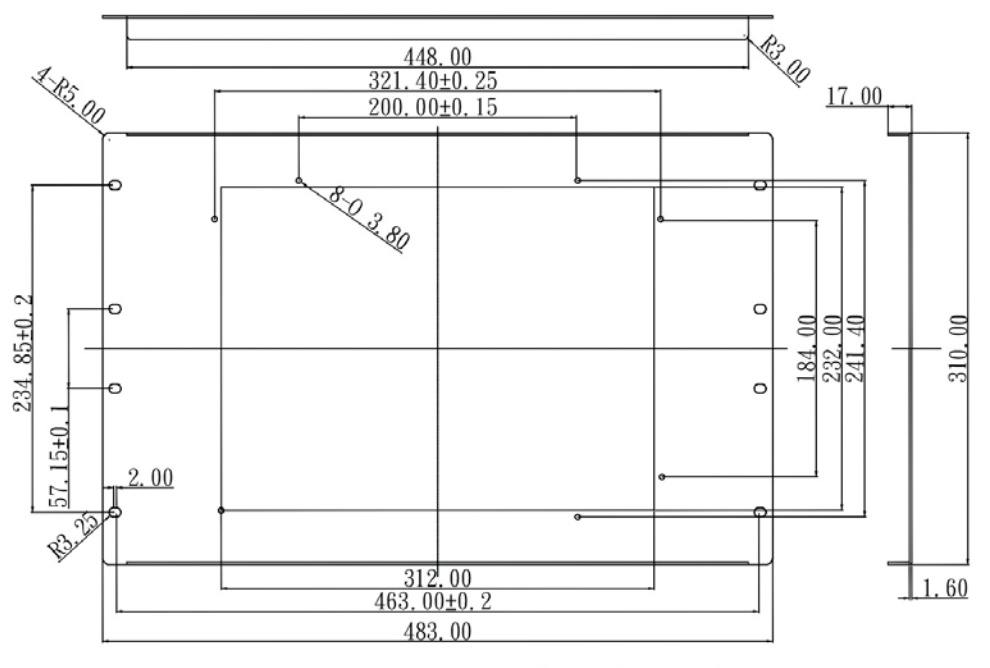

Rackmount Kit Dimension

Figure 2-11: Rack-mounting Kit Dimensions

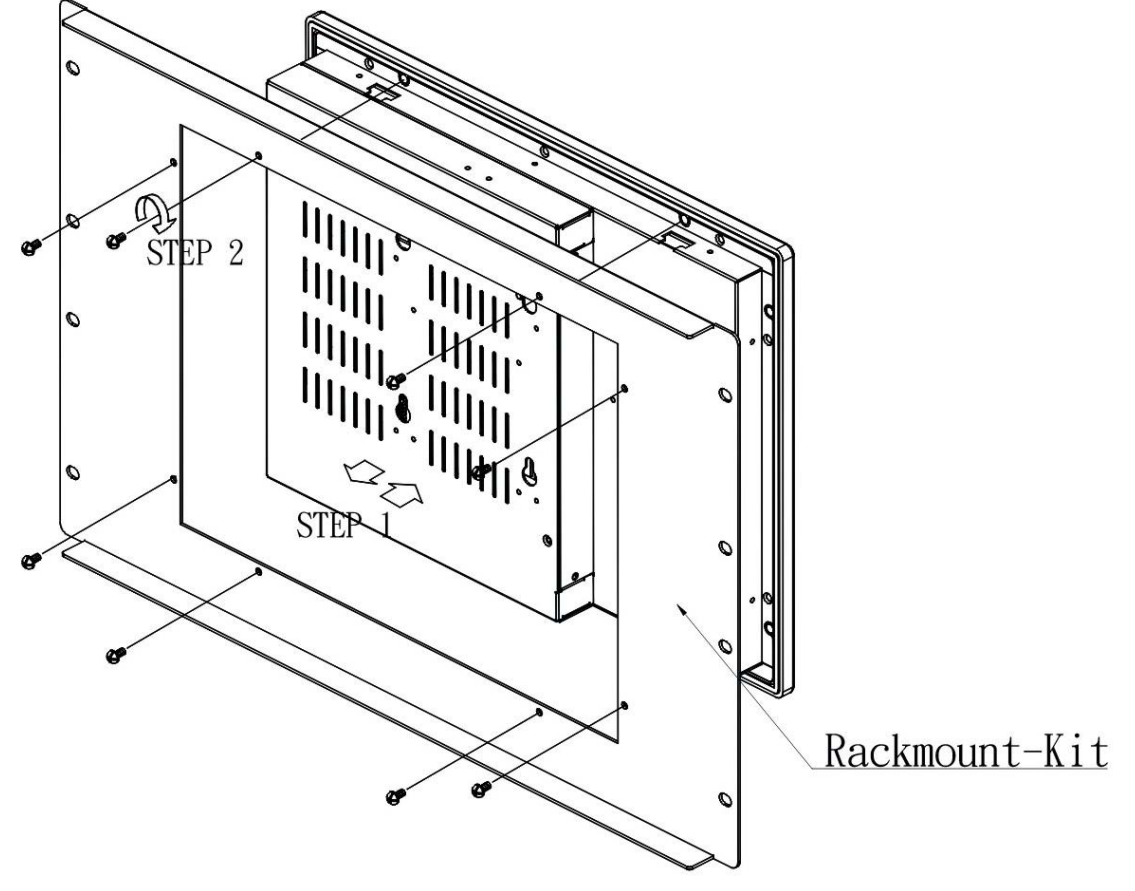

Steps 1 & 2. Fasten the rack-mount kit to the back of the LCD.

Figure 2-12: Rack-mounting Steps 1 and 2

**Steps 3 & 4.** Fasten the LCD along with the rack-mount kit to the rack posts of a rack

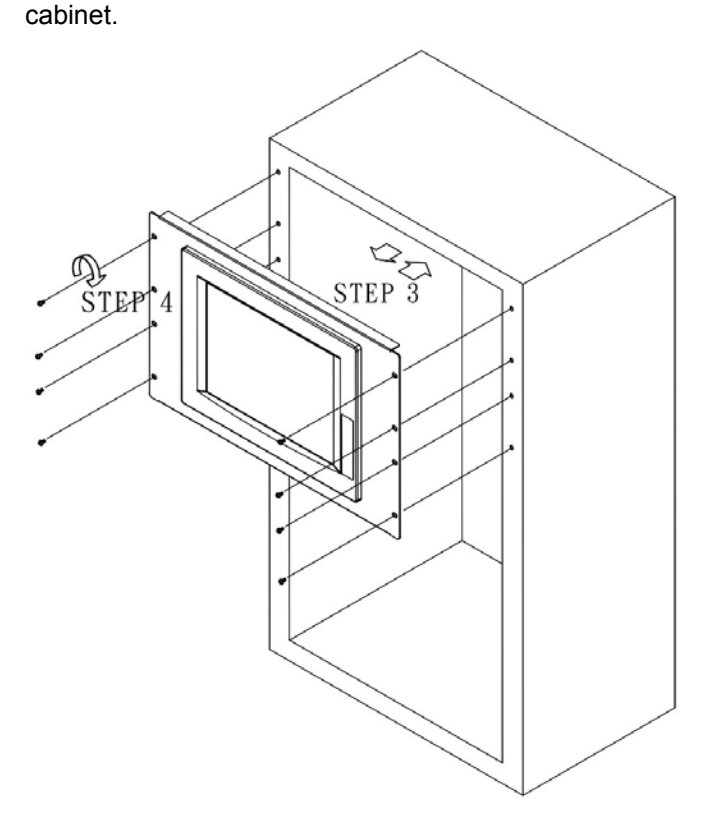

Figure 2-13: Rack-mounting Steps 3 and 4

## 2.7 Cabling

#### **Power Supply Terminals**

Connect the power cable according to the following procedures.

- **Step 1.** Check if the power cord is disconnected from the wall plug.
- **Step 2.** Loosen screws from the terminal, align and insert the wire terminals form your power cord and tighten the screws. Replace the terminal block's plastic cover (if applied).

#### Cable Tie Attachment

After all cables have been properly connected, you may use cable ties to secure these cables to the plastic cable tie holders on the rear panel. Doing this helps prevent accidental disconnection which might lead to system down time.

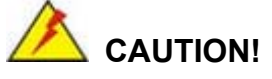

Following are the responsibilities of system design and integrators:
Separation of the input/output lines to increase noise resistance. Methods like twisting the power wires attached to the terminal should

- be applied. Power cord should not be bundled with main circuit lines or the input/output signal lines. Surge protection and proper grounding. 2.
- 3.

This page is intentionally left blank.

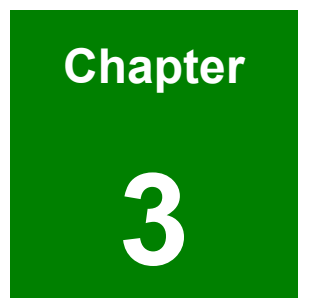

# **OSD** Controls

# 3.1 User Mode OSD Structure

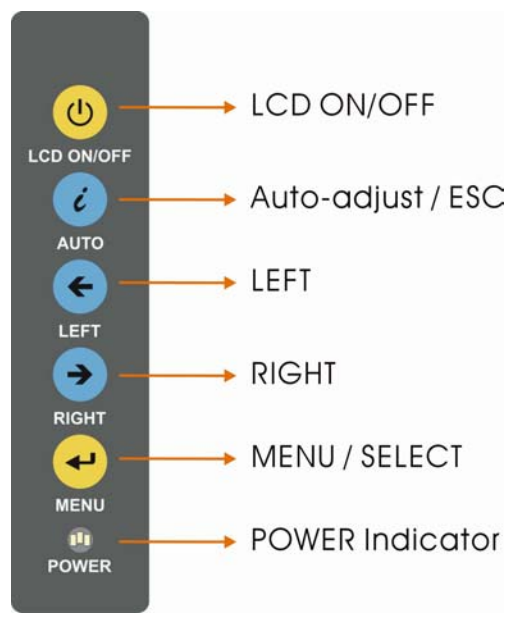

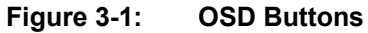

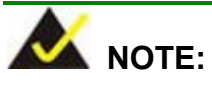

Pressing the direction keys (LEFT or RIGHT) brings out a simple menu which adjusts the LCD screen brightness and contrast values.

| Level 0                    | Level 1         | Value                                                                       |
|----------------------------|-----------------|-----------------------------------------------------------------------------|
| Main Display Features Menu | Brightness      | 0 to 100                                                                    |
|                            | Contrast        | 0 to 100                                                                    |
|                            | Horizontal Size | 0 to 100                                                                    |
|                            | Phase           | 0 to 100                                                                    |
|                            | H. Position     | 0 to 100                                                                    |
|                            | V. Position     | 0 to 100                                                                    |
|                            | Sharpness       | 1 to 5                                                                      |
| Speaker                    | Volume          | This menu is currently                                                      |
|                            | Mute            | disabled, and will be<br>implemented with models<br>equipped with speakers. |
| Color Menu                 | 9300            | - preset NTSC value                                                         |
|                            | 7500            | - preset NTSC value                                                         |
|                            | User            | RGB values from 0 to 100                                                    |

| Language Menu  | English             | Select      |
|----------------|---------------------|-------------|
|                | French              |             |
|                | German              |             |
|                | Spanish             |             |
|                | Italian             |             |
|                | Japanese            |             |
|                | Russian             |             |
|                | Traditional Chinese |             |
|                | Simplified Chinese  |             |
| OSD Menu       | OSD Time Out        | 0 to 60 sec |
|                | OSD Position        | 1 to 5      |
|                | OSD Transparency    | 0 to 100    |
|                | Auto Setting        | On or Off   |
|                | Recall              | No or Yes   |
|                | Aspect Ratio        | 4:3 or 5:4  |
| Signal Menu    | Digital             | Select      |
|                | Analog              |             |
| Backlight Menu | Light Enable        | On or Off   |
|                | Light Contrast      | 0 to 100    |
|                | Light Brightness    | 0 to 100    |
|                | Light H Start       | 0 to 100    |
|                | Light H Width       | 0 to 100    |
|                | Light V Start       | 0 to 100    |
|                | Light V Height      | 0 to 100    |

Table 3-1: OSD Menu Structure

### Using the OSD

#### Main Display Features

| 👔 🖬 💕 🄇              | 🔊 💌 💒 🚺       |
|----------------------|---------------|
| Brightness           | 100           |
| Contrast             | 46            |
| Clock                | 50            |
| Phase                | 57            |
| H.Position           | 43            |
| V.Position           | 43            |
| Sharpness            | 1 2 3 4 5     |
|                      | 800X 600@60HZ |
| MENU Enter -+ Select |               |

### Brightness

The brightness option adjusts the brightness of screen. This function adjusts the offset value of ADC. Please mind that setting this value too high or too low will affect the quality of image.

#### Contrast

This function adjusts the gain value of ADC. Please mind that adjusting this value too high or too low will worsen the quality of image.

#### Horizontal Size

This item allows you to adjust the screen size in the Horizontal direction.

#### Phase

This option adjusts the input signal and dot clock position. (Analog only)

#### H. Position

Adjusts the horizontal position of the display screen

V. Position

Adjusts the vertical position of the display screen.

#### Sharpness

Adjusts the sharpness level to one of the 5 preset values. This option may help reducing the softening edges around displayed objects.

#### Color

|             | 👪 🕎 💌 🛛       | k- ! |
|-------------|---------------|------|
| 9300        |               |      |
| 7500        |               |      |
| 6500        |               |      |
|             | Red           | 46   |
|             | Green         | 46   |
|             | Blue          | 50   |
| (U 11 - 5)) | 800 X 600@(   | 50HZ |
| MENU Enter  | <u>-+</u> Sel | ect  |

This menu allows you to fine-tune the palette of color hues for your LCD.

**9300** 

NTSC standard Kelvin

**7500** 

NTSC standard Kelvin

∎ User

This item allows you to fine-tune the balance among Red, Green, and Blue color hues if images look garish or unrealistic.

### Language

This menu provides options for selecting ODS screen legends in a preferred language.

| V 🛃 🕄                                                 | 🧐 🐮 🔝 🚺                               |
|-------------------------------------------------------|---------------------------------------|
| English<br>François<br>Deutsch<br>Espaäol<br>Italiano | 日本語<br><b>РҮССКИЙ</b><br>繁體中文<br>簡體中文 |
| MENU Enter                                            | 800X 600@60HZ<br>-+ Select            |

#### **OSD** Configuration

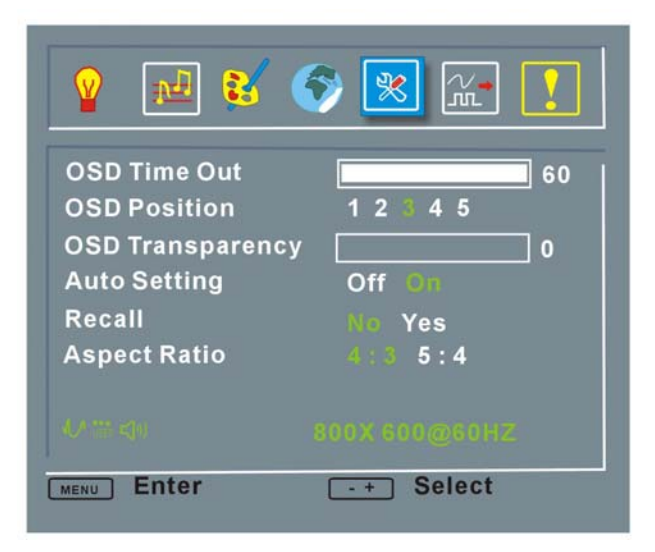

#### OSD Time Out

Determines how many seconds the OSD screen stays on screen before it disappears when OSD is left unattended.

#### OSD Position

Adjusts the OSD position on the screen. The position 1 is on the upper left of the screen, position 2 on the upper right, position 3 the center, and vice versa.

### OSD Transparency

Determines the opaqueness of OSD background.

#### Auto Setting

This function automatically adjusts the LCD screen position in situations such as connecting the LCD to a different host computer.

#### Recall

Restores the default OSD settings. Note that this will restore all default display settings.

#### Aspect Ratio

Adjusts the display ratio referring to the width of the screen and then to the height of the screen.

### Signal

This menu allows you to manually select the type of graphic source input, i.e., analog (15-pin VGA) or digital (DVI-D).

| V 🖬 😫      | 🗇 🕺 🔛 !       |
|------------|---------------|
|            |               |
| Digital    |               |
|            |               |
| 40/05 (g)  | 800X 600@60HZ |
| MENU Enter | Select        |

#### Backlight

| 💡 🖬 😫 🌍          | ) 🕺 🔛 🚺 |   |
|------------------|---------|---|
| Brightness       | Off On  | I |
| Light Contrast   | 46      |   |
| Light Brightness | 50      |   |
| Light H Start    | 57      |   |
| Light H Width    | 43      |   |
| Light V Start    | 43      |   |
| Light V Height   | 60      |   |
|                  |         |   |
| MENU Enter       |         |   |

Light Enabled

Turns backlight on or off.

Light Contrast

Adjust the backlight contrast.

Light Brightness

Adjust the backlight brightness.

Light H Start

Adjusts the backlight projection area in the horizontal direction.

Light H Width

Adjusts the width of the backlight projection area.

## Light V Start

Adjusts the backlight projection area in the vertical direction.

## Light V Height

Adjusts the size of backlight projection area in the vertical direction.

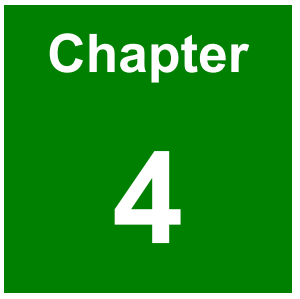

# **Software Drivers**

### Touch Panel Driver

This touch panel controller provides the optimistic performance of analog resistive touch panels for four-wire, five-wire & eight-wire models. It communicates with PC system directly through the COM4 serial port interface. The design is superior in sensitivity, accuracy, and friendly operation. The touch panel driver emulates mouse left and right button function and supports operation systems including Microsoft Windows 95/98/ME/2000/NT/XP/XP Tablet PC Edition, Windows CE 2.12/3.0/. NET, Linux, iMac and DOS.

To install the driver, locate the Touchkit driver folder in the utility CD that came your LCD. Select and open your OS sub-folder and double-click the Setup icon to start the installation program.

| Setup |                                                                                                    |
|-------|----------------------------------------------------------------------------------------------------|
|       | Welcome to TouchKit Setup<br>This program will install TouchKit on your computer. It is<br>strongly recommended that you exit all Windows programs<br>before running this Setup program. |
|       | [ <u>N</u> ext>] Cancel                                                                                                    |

The Touchkit welcome message should prompt. Click Next to continue.

Your DM-170G series touch panel option is connected via serial port interface. You do not have to select the PS/2 option here. Click Next to continue.

| Setup                                                           |   |
|-----------------------------------------------------------------|---|
| Setup Type<br>Choose the setup type that best suits your needs. |   |
| PS2 Interface Installation                                      |   |
| PS2 Touchscreen Driver                                          |   |
|                                                                 |   |
|                                                                 |   |
|                                                                 |   |
|                                                                 |   |
| InstallShield                                                   | _ |
| <u>&lt; B</u> ack <u>N</u> ext> Cancel                          |   |

Select the Auto 4Pts Calibration Utility check box and click Next to continue.

| Setup 🔀                                                                                                    |  |  |  |
|----------------------------------------------------------------------------------------------------|--|--|--|
| Setup Type<br>Choose the setup type that best suits your needs.                                                  |  |  |  |
| TouchKit Accessory Utility.<br>Warnning: The Auto 4Pts Calibration Utility will be launched when system startup. |  |  |  |
|                                                                                                    |  |  |  |
|                                                                                                    |  |  |  |
| InstallShield                                                                                                    |  |  |  |
| < <u>B</u> ack <u>N</u> ext > Cancel                                                                             |  |  |  |

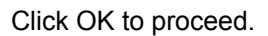

| Warning | . 🛛                                                                              |
|---------|----------------------------------------------------------------------------------|
| ⚠       | Warning: The Auto 4Pts Calibration Utility will be launched when system startup. |
|         | OK                                                                               |

## Click Next to skip this message.

| Setup                                                                                               |                                                                   |
|----------------------------------------------------------------------------------------------------|-------------------------------------------------------------------|
| Important Information                                                                               | 1 e                                                               |
| If you are trying to install the USB touch devic<br>touch controller's USB cable is plugged into th | e, please make sure that your touch monitor or<br>e computer now. |
| InstallShield                                                                                       | < <u>B</u> ack <u>Next&gt;</u> Cancel                             |

Provide an alternate destination folder or click Next to accept the default location.

| Setup                                                                                                    |   |
|----------------------------------------------------------------------------------------------------|---|
| Choose Destination Location<br>Select folder where Setup will install files.                                                                                                | 1 |
| Setup will install TouchKit in the following folder.<br>To install to this folder, click Next. To install to a different folder, click Browse and select<br>another folder. |   |
| Destination Folder<br>C:\Program Files\TouchKit Browse<br>InstallShield                                                                                                    |   |

Provide a different name to be displayed in the program folder, or click Next to accept the default.

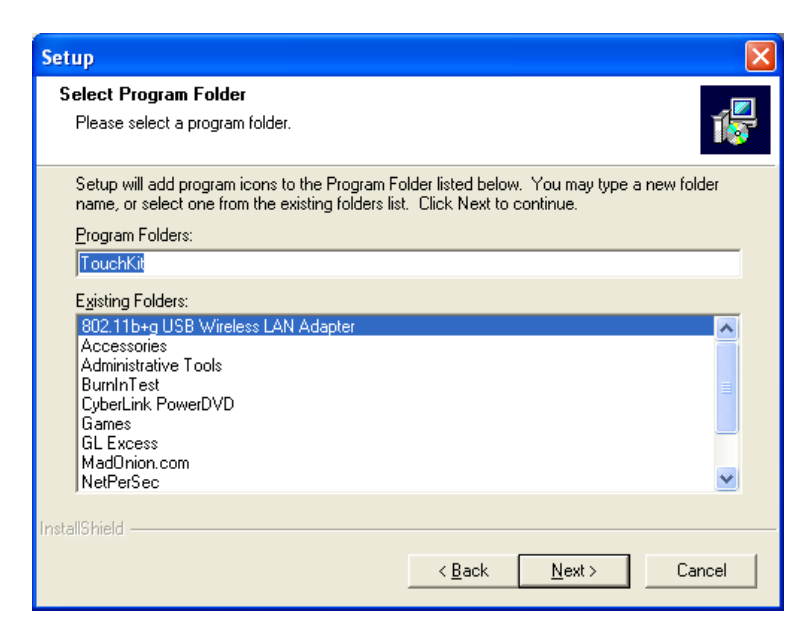

The installation should now extract and copy files to the selected folder.

| Setup 🛛 🗙                                              |
|--------------------------------------------------------|
| Setup Status                                           |
| TouchKit Setup is performing the requested operations. |
| Installing:                                            |
| C:\\{C6A750AE-6029-4435-9A8D-06507AA46798}\data1.cab   |
| 4%                                                     |
|                                                        |
|                                                        |
|                                                        |
|                                                        |
| InstallShield                                          |
| Cancel                                                 |

The installation program will then scan the available COM port connection.

| Setup                                                  | ×      |  |  |
|--------------------------------------------------------|--------|--|--|
| Setup Status                                           | 1      |  |  |
| TouchKit Setup is performing the requested operations. |        |  |  |
| Now scanning COM port                                  |        |  |  |
| 90%                                                    |        |  |  |
|                                                        |        |  |  |
|                                                        |        |  |  |
|                                                        |        |  |  |
| te selle factor                                        |        |  |  |
|                                                        | Cancel |  |  |

You will then be prompted to restart your system. You may choose to reboot later by selecting the No check box. Click Finish to continue.

| Setup |                                                                                                    |
|-------|----------------------------------------------------------------------------------------------------|
|       | Setup Complete<br>Setup has finished installing TouchKit on your computer.<br>Yes, I want to restart my computer now.<br>No, I will restart my computer later.<br>UnPlug and Re-plug USB Touch controller or Reboot before<br>using USB Touch controller |
|       | < <u>₿</u> ack <b>Finish</b>                                                                                                    |

| Touchkit              |      |                                            |
|-----------------------|------|--------------------------------------------|
| General Setting About | ut ] |                                            |
|                       | Туре | Version Add                                |
|                       |      | Language<br>English<br>4 pts Cal Draw Test |
|                       |      | OK Cancel Help                             |

The Touchkit utility should start immediately allowing you to finish the initial setup.

This page is intentionally left blank.

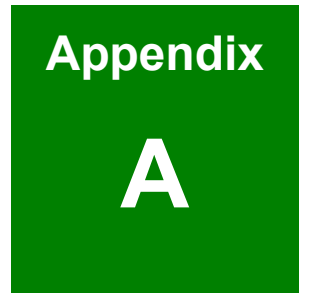

# Accessories

# 6.1 Accessory List

| ltem | Part No.                              | Description                                                  | Qty.     |
|------|---------------------------------------|--------------------------------------------------------------|----------|
| 1    | 63000-UP0451E12P71L<br>63SPU60105-002 | POWER SUPPLYPOTRANS POWER<br>POWER SUPPLYPOTRANS POWER       | 1        |
| 2    | 32000-000002                          | POWER CORD/175CM                                             | 1        |
| 3    | 32000-036200                          | VGA CABLE D-SUB 15P M TO M/180CM                             | 1        |
| 4    | 32100-041000                          | WIRE CABLE/40CM                                              | 1        |
| 5    | 42011-000150                          | PANEL-MOUNT KIT                                              | 4(or 10) |
| 6    | 41014-011602                          | WALL-MOUNT VIBRATION KIT                                     | 1        |
| 7    | 41020-002702                          | WALL-MOUNT BRACKET                                           | 2        |
| 8    | 42005-000603                          | SCREW BOLT                                                   | 4        |
| 9    | 44003-050501                          | SCREW M5X50                                                  | 4(or 10) |
| 10   | 44033-030061                          | SCREW M3                                                     | 10       |
| 11   | 44033-040062                          | SREW M4                                                      | 8        |
| 12   | 32000-000098                          | ROUND CABLE D-SUB 9P /180CM,<br>For: TOUCH SCREEN (OPTIONAL) | 1        |

Table A-1 Accessory List

Listed above are the optional items and should be separately purchased.

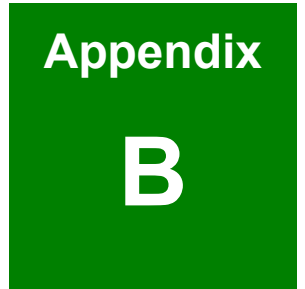

# Maintenance

# **Gasket Replacement**

A gasket used for a long time may gradually lose its ability to protect the LCD from fluids and vapors. Scratches or dirt may accumulate and it is recommended to change the gasket at least once a year.

#### **Replacement Procedure:**

- **Step 1.** Place the LCD on a flat, level surface with the display screen facing downwards. If the LCD is mounted on a vertical wall or panel, remove it from the installation site.
- **Step 2.** Remove the old gasket from the sides of the LCD.
- **Step 3.** Attach the new gasket to the LCD. Make sure the gasket fits precisely into the groove along the rear-side edges of the LCD's front panel.

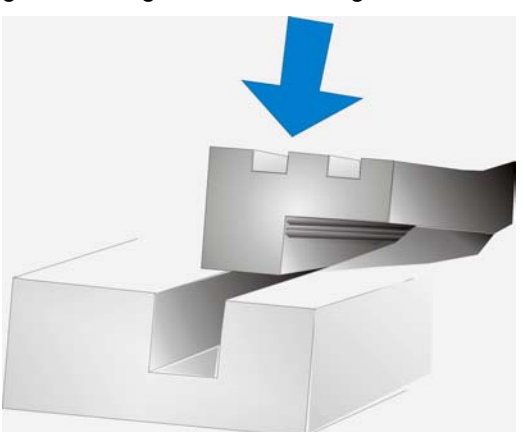

**Step 4.** Check if the gasket is properly attached to the LCD.

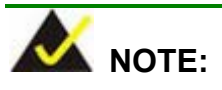

The compliance to the IP 65 standard depends on correct installation of the gasket. Be sure to check for proper installation of the gasket before installing it into previous position.